# Erstanmeldung OnlineBanking mit VR SecureGo plus

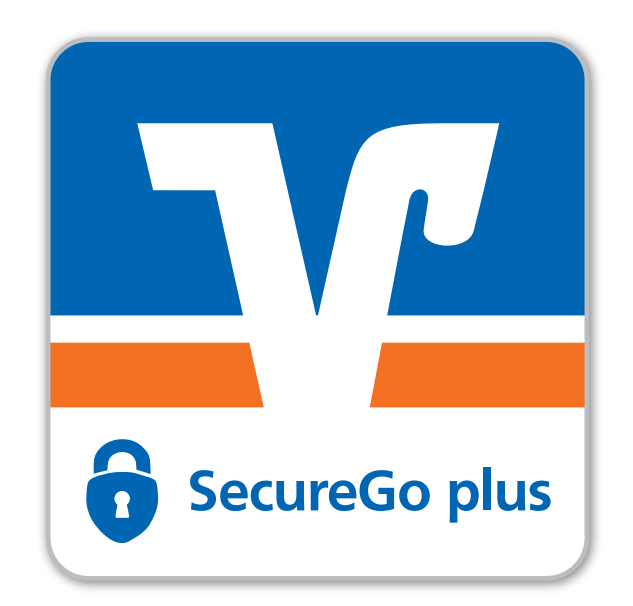

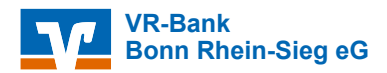

### Inhaltsverzeichnis

## Einrichtung VR-SecureGo plus App Erstanmeldung OnlineBanking

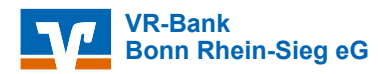

#### **Hinweis**

Die Reihenfolge der nächsten Schritte hängt davon ab, ob Sie die VR-SecureGo plus App mit Ihrem Bankberater schon eingerichtet und freigeschaltet haben.

Haben Sie die VR-SecureGo plus App noch nicht eingerichtet und freigeschaltet, starten Sie mit

- "Einrichtung VR-SecureGo plus"
- ▶ Ist die Einrichtung und Freischaltung der VR-SecureGo plus App erfolgt, starten Sie bitte mit
  - "Erstanmeldung im OnlineBanking"

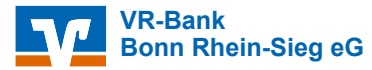

# Einrichtung VR-SecureGo plus App

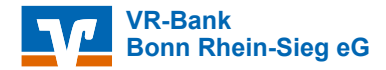

Jetzt QR-Code scannen und VR SecureGo plus installieren.

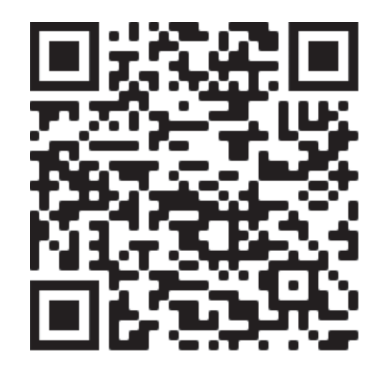

iOS

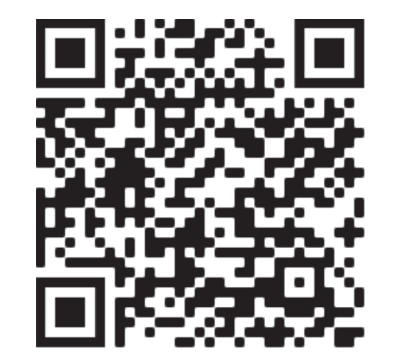

# Android

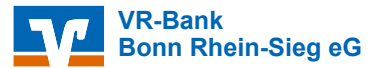

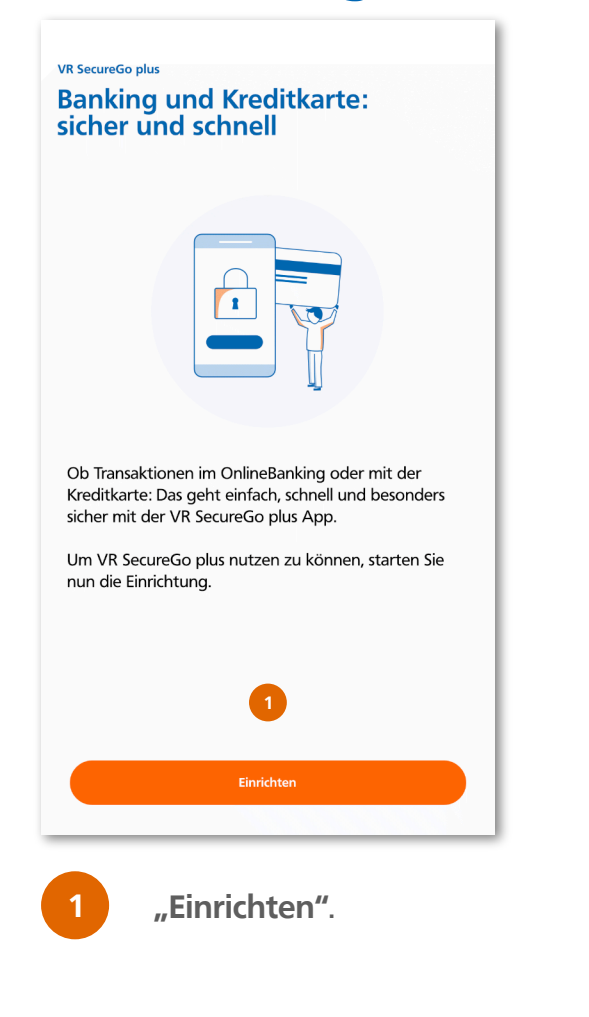

![](_page_5_Figure_2.jpeg)

![](_page_5_Figure_3.jpeg)

VR-Bank

Bonn Rhein-Sieg eG

![](_page_6_Picture_1.jpeg)

![](_page_6_Picture_2.jpeg)

![](_page_6_Picture_3.jpeg)

![](_page_6_Picture_4.jpeg)

Bitte hier mit "OK" 9 bestätigen.

![](_page_6_Picture_6.jpeg)

![](_page_7_Figure_1.jpeg)

![](_page_7_Picture_2.jpeg)

Einrichtung Bankverbindungen Um Ihre Bankverbindung hinzuzufügen, müssen Sie einen Aktivierungscode eingeben/ einscannen. Wenn Sie noch keinen Aktivierungscode haben, fordern Sie diesen zunächst an. Aktivierungscode eingeben Meinen Aktivierungscode  $\rightarrow$ einscannen oder eingeben Aktivierungscode anfordern Postversand eines Aktivierungscodes  $\rightarrow$ <u>anfordern</u> Aktivierungscode eingeben auswählen.

> Anschließend den Zugriff auf die Kamera erlauben!

![](_page_7_Picture_5.jpeg)

Aktivierungscode, den Sie **per Post** erhalten haben, ein.

Alternativ können Sie diesen auch manuell eingeben.

Weiter.

13 \

![](_page_7_Picture_9.jpeg)

![](_page_8_Picture_1.jpeg)

VR SecureGo plus App ist erfolgreich freigeschaltet.

![](_page_8_Picture_3.jpeg)

# **Erstanmeldung OnlineBanking**

![](_page_9_Picture_1.jpeg)

![](_page_10_Picture_1.jpeg)

![](_page_10_Picture_2.jpeg)

Öffnen Sie unsere Internetseite "www.vrbank-brs.de" und klicken Sie auf "Login".

![](_page_10_Picture_4.jpeg)

![](_page_10_Figure_5.jpeg)

2

Wählen Sie jetzt bitte "VR-OnlineBanking Neu".

|  |                                  | Sie      | NIEMALS               |
|--|----------------------------------|----------|-----------------------|
|  |                                  | $\times$ | aktieren, u           |
|  | Login                            |          | nationen<br>Online-Ba |
|  | VR-OnlineBanking Neu 2           |          | mern zu e<br>eren Sie |
|  | 💼 FAQ zum neuen VR-OnlineBanking |          | erung und             |
|  | ☆ MeinInvest                     |          | ehend mit<br>r Kunder |
|  | 船 VermögenPlus                   |          | chen Sie              |
|  | 船 easyCredit - Kundenportal      |          | ummer: 0              |
|  |                                  |          | Weite                 |

![](_page_11_Picture_4.jpeg)

| - 51 |
|------|
|      |

Mit der Post haben Sie Ihren **VR-NetKey** erhalten. Geben Sie diesen in die erste Zeile ein.

![](_page_12_Picture_3.jpeg)

VR-Bank

Bonn Rhein-Sieg eG

Sie haben ebenfalls per Post eine **Start-PIN** erhalten. Diese geben Sie jetzt in die zweite Zeile ein und klicken auf **"Anmelden"**.

| Herzlich Willkommen beir                                                          | n OnlineBanking Ihr                         | er VR-Bank Bon                                                 | n Rhein-Sieg eG                                                |                                    |                       |                           |         |
|-----------------------------------------------------------------------------------|---------------------------------------------|----------------------------------------------------------------|----------------------------------------------------------------|------------------------------------|-----------------------|---------------------------|---------|
| Bitte geben Sie Ihre Zuga                                                         | ngsdaten an.                                |                                                                |                                                                |                                    |                       |                           |         |
| VR-NetKey oder Alias                                                              |                                             |                                                                |                                                                |                                    |                       |                           | 3       |
|                                                                                   |                                             |                                                                |                                                                |                                    |                       |                           |         |
| PIN                                                                               |                                             |                                                                |                                                                |                                    |                       |                           | 4       |
| Aktuelle Sicherheitshinwe                                                         | ise                                         |                                                                |                                                                |                                    |                       |                           |         |
| Wichtige Hinweise:                                                                |                                             |                                                                |                                                                |                                    |                       |                           |         |
| unterbinden.<br>• Bitte nutzen Sie ein                                            | en aktuellen Browse                         | er und aktuelle S                                              | icherheitsupdate                                               | <b>.</b>                           |                       |                           |         |
| unterbinden.<br>• Bitte nutzen Sie ein<br>Abbrechen                               | en aktuellen Browse                         | er und aktuelle S                                              | icherheitsupdate                                               | 5.                                 |                       | Anmelde                   | n       |
| unterbinden.<br>• Bitte nutzen Sie ein<br>Abbrechen                               | en aktuellen Browse                         | er und aktuelle S<br>Im                                        | icherheitsupdate<br>pressum · Datensch                         | utz ∙ AGB                          |                       | Anmeld                    | en      |
| unterbinden.<br>• Bitte nutzen Sie ein<br>Abbrechen<br>Wir macher                 | en aktuellen Browse                         | er und aktuelle S<br>Im<br>sam mit den Spezi                   | icherheitsupdate<br>pressum · Datensch<br>alisten der Genosser | utz · AGB<br>schaftlichen Finanz   | Gruppe Volksbanken Ra | Anmeld                    | en      |
| unterbinden.<br>• Bitte nutzen Sie ein<br>Abbrechen<br>Wir macher<br>wäbisch Hall | en aktuellen Browse<br>den Weg frei. Gemein | er und aktuelle S<br>Im<br>sam mit den Spezi<br>e@sy<br>Credit | icherheitsupdate<br>pressum · Datensch<br>alisten der Genosser | utz + AGB<br>Ischaftlichen Finanzo | Gruppe Volksbanken Ra | Anmeld<br>aiffeisenbanken | en<br>M |

![](_page_13_Picture_1.jpeg)

VR-Bank Bonn Rhein-Sieg eG

5

![](_page_14_Picture_1.jpeg)

Nachdem Sie auf "Eingaben prüfen" geklickt haben, meldet sich Ihre VR-SecureGo plus App auf Ihrem Smartphone.

Öffnen Sie die VR-SecureGo plus App durch Drücken des Banners.

8

Gehen Sie auf **"Freigeben"** um die Erst-PIN-Änderung abzuschließen.

![](_page_14_Picture_5.jpeg)

|                                                    | <b>y</b>                                                                                                    |
|----------------------------------------------------|----------------------------------------------------------------------------------------------------|
| X<br>Der Auftrag wurde erfolgreich<br>freigegeben. | VR-Bank<br>Bonn Rhein-Sieg eG                                                                                |
|                                                    | Sicherheit                                                                                                   |
|                                                    | $\checkmark$                                                                                                 |
|                                                    | PIN-Änderung erfolgreich.                                                                                    |
|                                                    | Sie haben Ihre PIN erfolgreich geändert. Aus Sicherheitsgründen ist nun eine erneute Anmeldung erforderlich. |
|                                                    | Erneut anmelden                                                                                              |
|                                                    | Sie haben die PIN-Änderung erfolgreich durchgeführt und können sich jetzt im OnlineBanking anmelden.         |

![](_page_15_Picture_2.jpeg)